## 1. ログイン・ログアウト機能

# 目次

| 1. ログイン・ログアウト機能1                                                     |
|----------------------------------------------------------------------|
| 1-1. ログイン4                                                           |
| 1-1-1. ログイン画面4                                                       |
| 1-1-2.ログインする5                                                        |
|                                                                      |
| 1-1-3. よくある質問7                                                       |
| ②ログインフレーズが分かりません。7                                                   |
| ②パスワードを忘れました。7                                                       |
| ②初めてシステムにログインします。7                                                   |
| ⑦「ログインフレーズまたはパスワードに誤りがあります。再度、入力して下さい。」が表示されました。                     |
| ⑦「所属している(していた)学校は統合済になっています。所属先の変更<br>を五島市教育委員会にお知らせください。」が表示されました。8 |
| ⑦「所属している(していた)学校は廃校になっています。所属先の変更を<br>五島市教育委員会にお知らせください。」が表示されました。8  |

| ⑦「削除されている教職員アカウントです。教職員アカウントの復旧を五島                                                          |
|---------------------------------------------------------------------------------------------|
| 市教育委員会にお知らせください。」が表示されました。8                                                                 |
| 1-2.ログアウト9                                                                                  |
| 1-2-1. ログアウトする9                                                                             |
| 1-3. パスワードの再設定10                                                                            |
| 1-3-1. パスワードを再設定する10                                                                        |
| 1-3-2. よくある質問15                                                                             |
| ⑦「ログインフレーズは必ず入力してください」が表示されました。 15                                                          |
| ⑦「ログインフレーズは、10 文字以下で入力してください」が表示されました。                                                      |
| ⑦ 「氏名(姓)は必ず入力してください」が表示されました。16                                                             |
| ⑦ 「氏名(姓)は、10文字以下で入力してください」が表示されました。                                                         |
| ⑦ 「氏名(名)は必ず入力してください」が表示されました。16                                                             |
| ⑦ 「氏名(名)は、10文字以下で入力してください」が表示されました。<br>16                                                   |
| ⑦「入力された情報に該当するユーザ情報が見つかりませんでした」「この<br>メッセージが繰り返し表示されるときは、五島市教育委員会までお問い合わせ<br>ください」が表示されました。 |

⑦
「新しいパスワードは必ず入力してください」が表示されました。……17

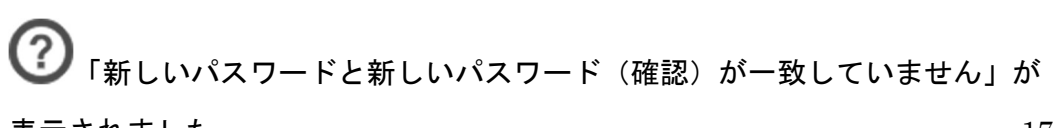

表示されました。......17

## 1-1. ログイン

1-1-1. ログイン画面

| KASESU<br>校務支援システム                    |
|---------------------------------------|
| ログインフレーズ                              |
| א-פגא                                 |
| ログイン                                  |
| パスワードの再設定はこちら                         |
| ログイン画面の操作方法を確認する<br>(PDFが別ウィンドウで開きます) |

| 項目名                                    | 表示される内容                                                 |
|----------------------------------------|---------------------------------------------------------|
| システム名                                  | 「KASESU 校務支援システム」が表示<br>されます。                           |
| ログインフレーズ                               | ログインフレーズの入力欄が表示されま<br>す。                                |
| パスワード                                  | パスワードの入力欄が表示されます。                                       |
| ログイン                                   | 「ログイン」ボタンが表示されます。                                       |
| パスワードの再設定はこちら                          | 「パスワードの再設定はこちら」ボタン<br>が表示されます。                          |
| ログイン画面の操作方法を確認する<br>(PDF が別ウィンドウで開きます) | 「ログイン画面の操作方法を確認する<br>(PDF が別ウィンドウで開きます)」ボ<br>タンが表示されます。 |
|                                        | クリックすると、この操作説明書が PDF<br>で開きます。                          |

- 1-1-2. ログインする
- ① 「ログインフレーズ」を入力します。

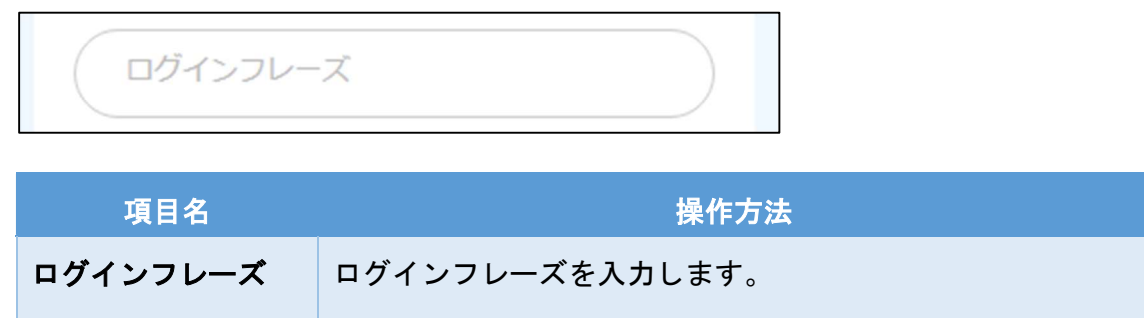

ログインフレーズは、一人に一つ、設定されています。

② 「パスワード」を入力します。

パスワード

五島市教育委員会

| 項目名   | 操作方法                           |        |
|-------|--------------------------------|--------|
| パスワード | パスワードを入力します。入力した文字数分、<br>されます。 | 「●」が表示 |

③ 「ログイン」ボタンをクリックします。

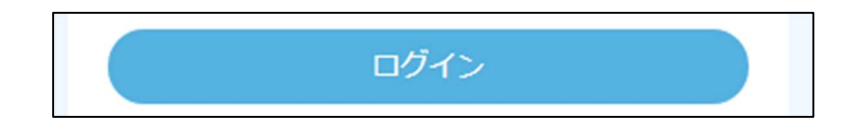

| <b>ビ</b> 学校名、ユーザ名の | 表示をご確認くださ | 561. |      |
|--------------------|-----------|------|------|
| KASESU             | ТОР       | 予定   | TODO |
| 盈進小学校              | 文書名簿      | 進路予定 | 進路文書 |

① 画面上部の左側に、現在勤務している学校の名称が表示されていますか?異なる場 合は、五島市教育委員会にお知らせください。

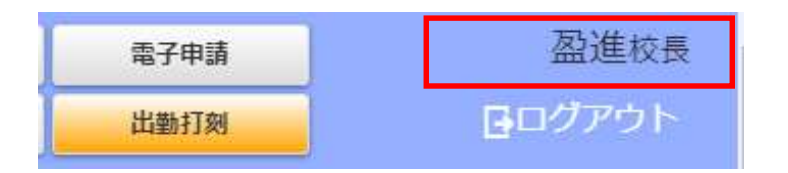

② 画面上部の右側に、ユーザ名が表示されます。ログイン者の氏名(姓)と役職名は 表示されていますか?異なる場合は、各学校の管理者がユーザ情報の修正を行って ください。

1-1-3. よくある質問

⑦ログインフレーズが分かりません。

ログインフレーズとパスワードを再発行しますので、五島市教育委員会にお知らせく ださい。

⑦パスワードを忘れました。

「ログイン」ボタンの下の「パスワードの再設定はこちら」ボタンをクリックして、 パスワードの再設定を行ってください。

パスワード再設定の操作方法は、「1-3.パスワードの再設定」を参照してください。

⑦ 初めてシステムにログインします。

ログインフレーズとパスワードが用意されています。学校の管理者にご確認ください。

教職員の新規登録に失敗する場合は、五島市教育委員会までお問い合わせください。

⑦「ログインフレーズまたはパスワードに誤りがあります。再度、入力して

下さい。」が表示されました。

ログインフレーズまたはパスワードに誤った文字列が入力されています。ログインフ レーズとパスワードをご確認のうえ、再度入力してください。 どうしても、ログインできない場合は、パスワードの再設定を行うか、五島市教育委 員会までお問い合わせください。

パスワード再設定の操作方法は、「1-3.パスワードの再設定」を参照してくださ い。

「所属している(していた)学校は統合済になっています。所属先の変更 を五島市教育委員会にお知らせください。」が表示されました。

ログインフレーズとパスワードは合っていますが、ユーザアカウントに紐づいている 学校が「統合済」の設定に変更されているため、ログインできません。

所属する学校の再設定が必要です。五島市教育委員会にお知らせください。

「所属している(していた)学校は廃校になっています。所属先の変更を

五島市教育委員会にお知らせください。」が表示されました。

ログインフレーズとパスワードは合っていますが、ユーザアカウントに紐づいている 学校が「廃校」の設定に変更されているため、ログインできません。

所属する学校の再設定が必要です。五島市教育委員会にお知らせください。

「削除されている教職員アカウントです。教職員アカウントの復旧を五島

市教育委員会にお知らせください。」が表示されました。

ログインフレーズとパスワードは合っていますが、ユーザアカウントが"削除(使用) 不可)"に設定されています。ユーザアカウントの復旧を五島市教育委員会までお知 らせください。

> 8 / 17 五島市教育委員会

### 1-2. ログアウト

#### 1-2-1. ログアウトする

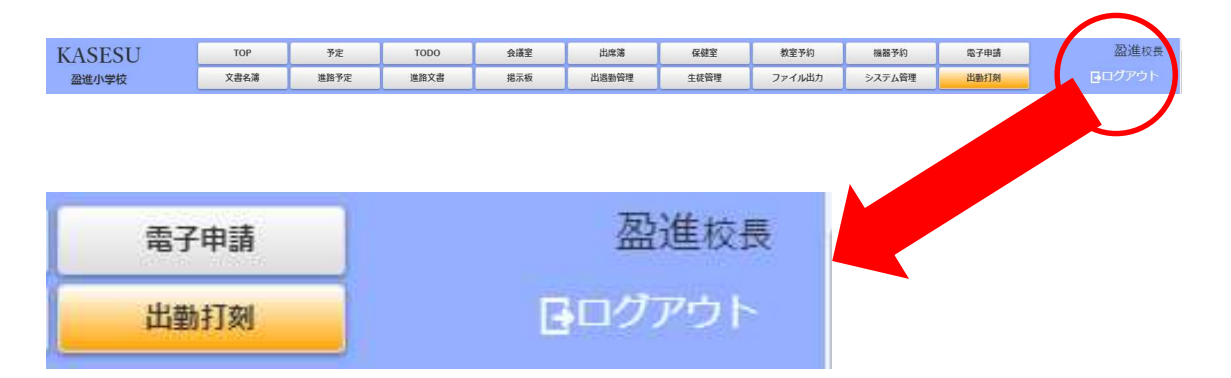

① 画面上部の右側の「ログアウト」ボタンをクリックしてください。ログイン画面に 遷移したら、ログアウト完了です。

## 1-3. パスワードの再設定

#### 1-3-1. パスワードを再設定する

| KASESU<br>校務支援システム |
|--------------------|
| ログインフレーズ           |
| パスワード              |
| ログイン               |
| パスワードの再設定はこちら      |
| ログイン画面の操作方法を確認する   |

① 「パスワードの再設定はこちら」ボタンをクリックします。

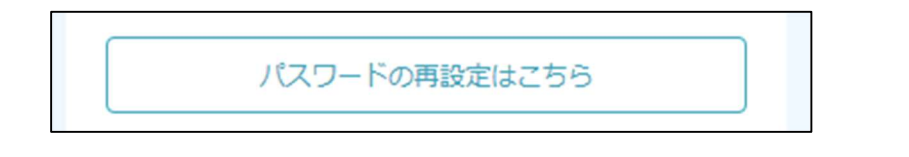

② 「パスワードの再設定(確認事項)」画面が表示されます。表示内容をご確認く ださい。

| パスワードの再設定(確認事項) > ユーザ情報確認 > パスワード再設定 > パスワード再設定完了                                                                                                    |
|----------------------------------------------------------------------------------------------------|
| パスワードの再設定(確認事項)                                                                                                    |
| 下記に当てはまる方は、ご自身では、パスワードの再設定はできません。<br>五島市教育委員会までお問い合わせください。<br>1. 「ログイン」ボタンをクリックしたときに下記のメッセージのいずれかが表示された方                                                                                            |
| <ul> <li>「所属している(していた)学校は廃校になっています。所属先の変更を五島市教育委員会にお知らせください。」</li> <li>「所属している(していた)学校は統合済になっています。所属先の変更を五島市教育委員会にお知らせください。」</li> <li>「削除されている教職員アカウントです。教職員アカウントの復旧を五島市教育委員会にお知らせください。」</li> </ul> |
| 2. 「ログインフレーズ」が分からない方                                                                                                    |
| 上記に当てはまらない方は>> パスワードの再設定を行う                                                                                                    |
| ログイン画面に戻る                                                                                                    |

③ 「パスワードの再設定を行う」ボタンをクリックします。

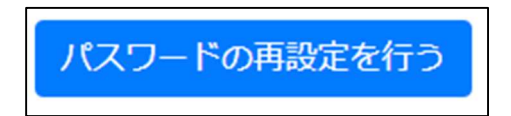

④ 「ユーザ情報確認」画面が表示されます。

| パスワードの再設定(確認事項)      | > ユーザ情報確認 > パスワード再設定 > パスワード再設定完了 |   |
|----------------------|-----------------------------------|---|
| ユーザ情報確認              |                                   | _ |
| ログインフレーズ<br>(必須)     |                                   |   |
| 氏名(必須)               | 4                                 |   |
| 所属する(していた)学校<br>(必須) | 盈進小学校(2020年度廃校)                   |   |
|                      | 登録状況を確認                           |   |
| ログイン画面に戻る            |                                   |   |

⑤ ユーザ情報の確認条件を入力/選択します。

| ログインフレーズ<br>(必須)     |                  |   |
|----------------------|------------------|---|
| 氏名(必須)               | 姓 名              |   |
| 所属する(していた)学校<br>(必須) | 盈進小学校 (2020年度廃校) | • |

| 項目名        |     | 操作方法                  |
|------------|-----|-----------------------|
| ログインフレーズ   |     | ログインフレーズを入力します。       |
|            |     | ※必須項目です。              |
| 氏名         | 姓   | 氏名(姓)を入力します。          |
|            |     | ※必須項目です。              |
|            | 名   | 氏名(名)を入力します。          |
|            |     | ※必須項目です。              |
| 所属する(していた) | )学校 | 所属する(していた)学校を1つ選択します。 |

⑥ 「登録状況を確認」ボタンをクリックします。

### 登録状況を確認

⑦ 「ユーザ情報確認」画面(照会)が表示されます。

| パスワードの再設定(確認事項) > ユーザ情報確認 > パスワード再設定 > パスワード再設定完了 |                  |  |  |
|---------------------------------------------------|------------------|--|--|
| ユーザ情報確認                                           |                  |  |  |
| 下記のユーザ情報のパスワード                                    | を再設定します。よろしいですか? |  |  |
| ログインフレーズ                                          | 久賀小中一般           |  |  |
| 氏名                                                | 久賀一般             |  |  |
| 所属する(していた)学校                                      | 久賀小中学校           |  |  |
|                                                   | はいいえ             |  |  |

⑧ 「はい」ボタンをクリックします。

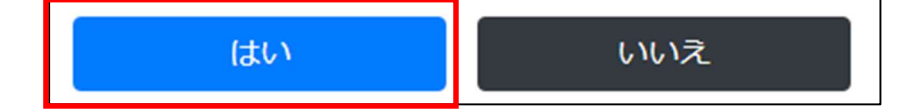

⑨ 「パスワード再設定」画面が表示されます。

| パスワードの再設定(確認事項)      | > ユーザ情報確認 > パスワード再設定 > パスワード再設定完了 |
|----------------------|-----------------------------------|
| パスワード再設定             |                                   |
|                      |                                   |
| 新しいバスリート(必須)         |                                   |
| 新しいパスワード(確認)<br>(必須) |                                   |
|                      | 変更ログイン画面に戻る                       |
|                      |                                   |

#### 11) 新しく設定するパスワードを入力します。

| 新しいパスワード (必須)        |  |
|----------------------|--|
| 新しいバスワード(確認)<br>(必須) |  |

| 項目名          | 操作方法                                  |
|--------------|---------------------------------------|
| 新しいパスワード     | 再設定するパスワードを入力します。                     |
|              | 使用できる文字や記号に制限はありません。                  |
|              | ※必須項目です。                              |
| 新しいパスワード(確認) | 「新しいパスワード」入力欄に入力したパスワードを<br>再度、入力します。 |
|              | ※必須項目です。                              |

 「パスワード再設定完了」画面が表示されます。パスワードは、暗号化され、支 離滅裂な文字列に変換されて再設定されます。そのため、この画面以外では表示 できません。この画面を印刷されるか、お手元にメモをお控えください。

| パスワードの再設定(確認事項) > ユーザ情報確認 > パスワード再設定 > パスワード再設定完了   |        |  |  |
|-----------------------------------------------------|--------|--|--|
| パスワード再設定完了                                          |        |  |  |
| パスワードを再設定しました                                       |        |  |  |
| ※パスワードは、この画面以外では表示できません。この画面を印刷されるか、お手元にメモをお控えください。 |        |  |  |
| ログインフレーズ                                            | 久賀小中一般 |  |  |
| 新しいパスワード                                            | user   |  |  |
| ログイン画面に戻る                                           |        |  |  |

- ① 「ログイン画面に戻る」ボタンをクリックすると、ログイン画面に戻ります。ログインをお試しください。
- 1-3-2. よくある質問

⑦「ログインフレーズは必ず入力してください」が表示されました。

ログインフレーズの入力欄が空欄です。ログインフレーズを入力してください。

⑦「ログインフレーズは、10文字以下で入力してください」が表示されまし

た。

ログインフレーズの入力欄に 10 文字を超えて入力されています。ログインフレーズは 10 文字以下で入力してください。

五島市教育委員会

「氏名(姓)は必ず入力してください」が表示されました。

氏名(姓)の入力欄が空欄です。氏名(姓)を入力してください。

⑦ 「氏名(姓)は、10 文字以下で入力してください」が表示されました。

氏名(姓)の入力欄に 10 文字を超えて入力されています。氏名(姓)は 10 文字以下 で入力してください。

「氏名(名)は必ず入力してください」が表示されました。

氏名(名)の入力欄が空欄です。氏名(名)を入力してください。

🥙 「氏名(名)は、10 文字以下で入力してください」が表示されました。

氏名(名)の入力欄に10文字を超えて入力されています。氏名(名)は10文字以下 で入力してください。

⑦「入力された情報に該当するユーザ情報が見つかりませんでした」「この

メッセージが繰り返し表示されるときは、五島市教育委員会までお問い合わせ

ください」が表示されました。

ログインフレーズ、氏名、所属する(していた)学校の3つの条件に該当するユーザ 情報がありませんでした。

ユーザ情報が見つからないときは、ユーザ自身ではパスワードの再設定ができません。このメッセージが繰り返し表示された場合、五島市教育委員会までお問い合わせ ください。 ⑦「新しいパスワードは必ず入力してください」が表示されました。

新しいパスワードの入力欄が空欄です。新しいパスワードを入力してください。

⑦「新しいパスワードと新しいパスワード(確認)が一致していません」が

表示されました。

新しいパスワードと新しいパスワード(確認)のそれぞれの入力欄に入力された文字 列が不一致です。再度、入力してください。